# **Tips & Tricks**

## View two Excel files side by side

Although this tip does not relate to Accredo directly, you may find this useful if you use Excel to work on data from Accredo.

Do you get frustrated when opening multiple Excel files, by the way they open on top of each other, meaning you cannot view them side by side?

If you add a shortcut to Excel to your Send To folder, you can then open each Excel file in a separate session by right clicking, and selecting Send To > Excel. This will allow you to view two or more files side by side which is particularly useful if you are working with dual monitors.

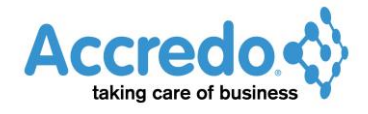

## Below are steps for setting this up

1 Locate Excel.exe by clicking > Windows Start Menu and type excel.exe into the Search field as shown below.

| Programs (1)                                                        |  |  |  |  |  |  |
|---------------------------------------------------------------------|--|--|--|--|--|--|
| 🔀 excel.exe                                                         |  |  |  |  |  |  |
| Microsoft Outlook (53)                                              |  |  |  |  |  |  |
| 🖻 Tips and Tricks                                                   |  |  |  |  |  |  |
| 🚔 Excel issue                                                       |  |  |  |  |  |  |
| 🚔 excel issue                                                       |  |  |  |  |  |  |
| 🖂 FW: exception message: dmAPEnterTran.tblMemDissCloneGst           |  |  |  |  |  |  |
| 🚔 details.txt (FW: exception message: dmAPEnterTran.tblMemDis       |  |  |  |  |  |  |
| 🖂 FW: exception message: dmAPEnterTran.tblMemDissCloneGst           |  |  |  |  |  |  |
| 🚔 details.txt (FW: exception message: dmAPEnterTran.tblMemDis       |  |  |  |  |  |  |
| 📄 exception message: dmAPEnterTran.tblMemDissCloneGstAmo            |  |  |  |  |  |  |
| 📔 details.txt (exception message: dmAPEnterTran.tblMemDissClo       |  |  |  |  |  |  |
| 🖂 exception message: Cannot access index field 'Inactive'.          |  |  |  |  |  |  |
| 🚔 details.txt (exception message: Cannot access index field 'Inacti |  |  |  |  |  |  |
| 🚘 bug report                                                        |  |  |  |  |  |  |
| 📮 details.txt (bug report)                                          |  |  |  |  |  |  |
| 🖂 RE: bug report                                                    |  |  |  |  |  |  |
| 🚘 RE: bug report                                                    |  |  |  |  |  |  |
| 🖂 RE: bug report                                                    |  |  |  |  |  |  |
| 🖂 RE: bug report                                                    |  |  |  |  |  |  |
| 🖻 bug report                                                        |  |  |  |  |  |  |
|                                                                     |  |  |  |  |  |  |
| See more results                                                    |  |  |  |  |  |  |
|                                                                     |  |  |  |  |  |  |
| excel.exel × Shut down ►                                            |  |  |  |  |  |  |
|                                                                     |  |  |  |  |  |  |
| 🔭 😼 💾 🖳 🥙 🖉 🦉                                                       |  |  |  |  |  |  |

| 2 | <b>Right-click</b> | excel.exe | and click | > ( | Open | file | location. |
|---|--------------------|-----------|-----------|-----|------|------|-----------|
|---|--------------------|-----------|-----------|-----|------|------|-----------|

| Programs (     | 1)                                   |                       |  |  |  |  |  |  |
|----------------|--------------------------------------|-----------------------|--|--|--|--|--|--|
| K exc          | Open                                 |                       |  |  |  |  |  |  |
| Micros         | Run as administrator                 |                       |  |  |  |  |  |  |
| 🖻 Tip          | Troubleshoot compatibility           |                       |  |  |  |  |  |  |
| 📄 Exc 🖍        | Select Left File for Compare         |                       |  |  |  |  |  |  |
| exc            | Scan for Viruses                     | T 01 (01)             |  |  |  |  |  |  |
| Pro            | Pin to Taskbar                       | ige : TcnvBMBil       |  |  |  |  |  |  |
| aet            | Pin to Start Menu                    | stion message :       |  |  |  |  |  |  |
|                | Restore previous versions            |                       |  |  |  |  |  |  |
| 🖂 Ra           | Send to                              |                       |  |  |  |  |  |  |
| 🖂 [JIF         | Schuto                               | ays Excel is not      |  |  |  |  |  |  |
| 🖂 FW           | Cut                                  | nDissCloneGst         |  |  |  |  |  |  |
| 📮 det          | Сору                                 | ran.tblMemDis         |  |  |  |  |  |  |
| 🖻 FW           | Delete                               | nDissCloneGst         |  |  |  |  |  |  |
| adet 📄         | Open file location                   | [ran.tblMemDis        |  |  |  |  |  |  |
| exc 📃          |                                      | sCloneGstAmo          |  |  |  |  |  |  |
| det            | Properties                           | tblMemDissClo         |  |  |  |  |  |  |
| 🖂 exceptio     | on message: Cannot access index fiel | d 'Inactive'.         |  |  |  |  |  |  |
| details.t      | xt (exception message: Cannot acces  | s index field 'Inacti |  |  |  |  |  |  |
| 🖂 bug rep      | on                                   |                       |  |  |  |  |  |  |
| RE: bug        | report                               |                       |  |  |  |  |  |  |
| RE: bug report |                                      |                       |  |  |  |  |  |  |
| RE: bug report |                                      |                       |  |  |  |  |  |  |
| RE: bug report |                                      |                       |  |  |  |  |  |  |
| 🖻 bug report   |                                      |                       |  |  |  |  |  |  |
| ₽ See more     | results                              |                       |  |  |  |  |  |  |
| excel.exe      | ×                                    | hut down 🕨            |  |  |  |  |  |  |
|                |                                      |                       |  |  |  |  |  |  |

•

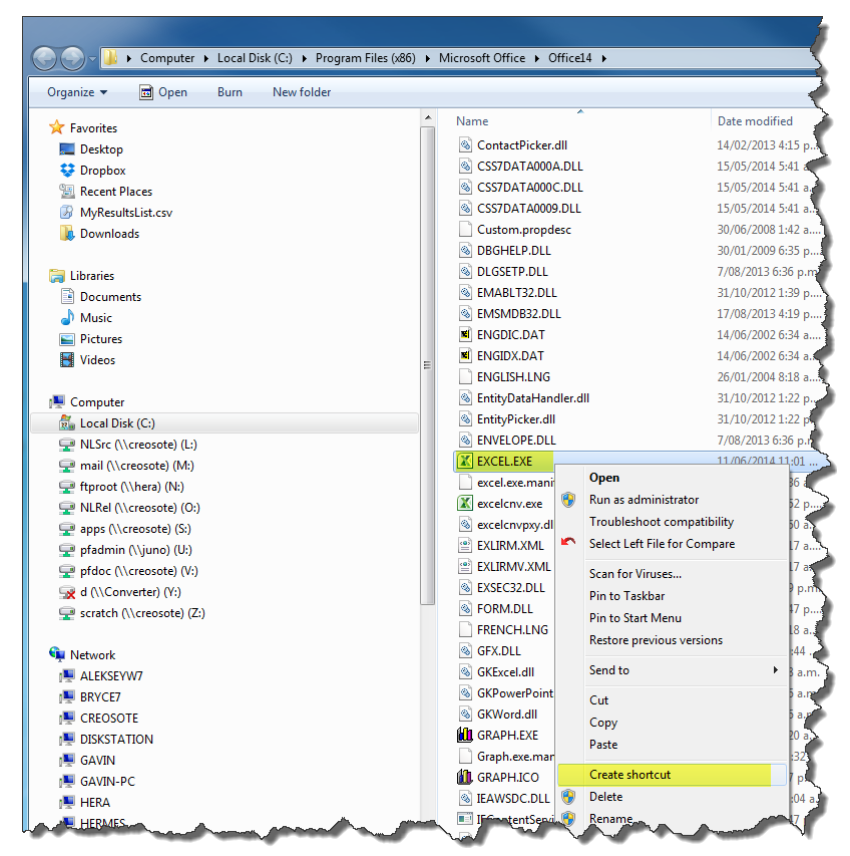

### **3** Right-click EXCEL.EXE and click > Create shortcut.

Click Yes to save your shortcut to the Desktop.

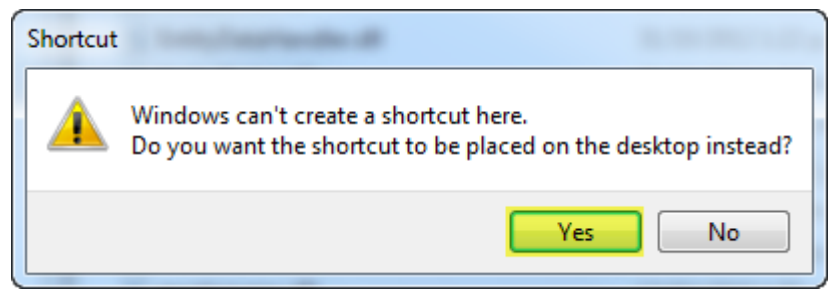

**4** Locate your SENDTO folder by clicking > Windows Start Menu and typing **shell:sendto** into the SEARCH field.

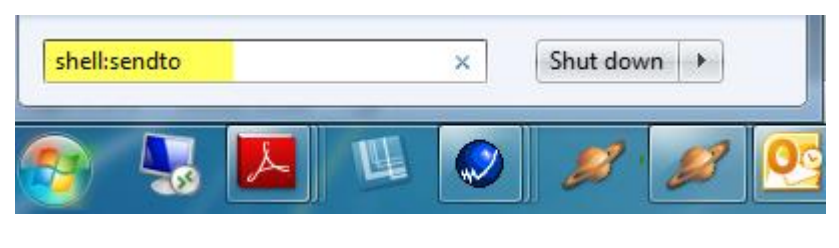

**5** Then press Enter to open the SENDTO folder.

|                                                    |          |                             |                         |                  |      | , 0  | 23 |
|----------------------------------------------------|----------|-----------------------------|-------------------------|------------------|------|------|----|
| 💭 🖓 🖟 🕨 Victoria Nealon 🕨 AppData 🕨 Roaming 🕨 Micr | rosoft 🕨 | Windows    SendTo           | <b>v</b> ∮ <del>j</del> | Search SendTo    |      |      | ٩  |
| Organize   Include in library   Share with   Burn  |          |                             |                         | ?                |      |      |    |
| 🔆 Favorites                                        | -        | Name                        | Date modified           | Туре             | Size |      |    |
| 🥅 Desktop                                          |          | 💉 Accredo Saturn Links      | 25/07/2014 10:19 a      | Shortcut         |      | 2 KB |    |
| 💝 Dropbox                                          |          | 🧮 Desktop (create shortcut) | 11/06/2009 8:44 a       | Desktop Shortcut |      | 1 KB |    |
| 🕮 Recent Places                                    |          | Documents                   | 6/06/2012 11:13 a       | MyDocs Drop Tar  |      | 0 KB |    |
| MyResultsList.csv                                  |          | 誟 Dropbox                   | 17/07/2013 1:51 p       | Shortcut         |      | 2 KB |    |
| 🐌 Downloads                                        |          | Fax Recipient               | 14/07/2009 4:55 p       | Shortcut         |      | 2 KB |    |
|                                                    |          | Mail Recipient              | 11/06/2009 8:44 a       | Mail Service     |      | 1 KB |    |
| 🕞 Libraries                                        | =        | 🛃 TeamViewer                | 20/08/2014 1:48 p       | Shortcut         |      | 2 KB |    |
| Documents                                          |          |                             |                         |                  |      |      |    |
| 👌 Music                                            |          |                             |                         |                  |      |      |    |
| Pictures                                           |          |                             |                         |                  |      |      |    |
| 🛃 Videos                                           |          |                             |                         |                  |      |      |    |
|                                                    |          |                             |                         |                  |      |      |    |
| 👰 Computer                                         |          |                             |                         |                  |      |      |    |
| 🚮 Local Disk (C:)                                  |          |                             |                         |                  |      |      |    |
| 🕎 NLSrc (\\creosote) (L:)                          |          |                             |                         |                  |      |      |    |
| 🚅 mail (\\creosote) (M:)                           |          |                             |                         |                  |      |      |    |
| 🚅 ftproot (\\hera) (N:)                            |          |                             |                         |                  |      |      |    |
| 坖 NLRel (\\creosote) (O:)                          |          |                             |                         |                  |      |      |    |
| 🖙 apps (\\creosote) (S:)                           |          |                             |                         |                  |      |      |    |
| 坖 pfadmin (\\juno) (U:)                            |          |                             |                         |                  |      |      |    |
| 🖵 pfdoc (\\creosote) (V:)                          |          |                             |                         |                  |      |      |    |
| 🖼 d (\\Converter) (Y:)                             |          |                             |                         |                  |      |      |    |
| 🚽 scratch (\\creosote) (Z:)                        |          |                             |                         |                  |      |      |    |
|                                                    |          |                             |                         |                  |      |      |    |
| 🗣 Network                                          |          |                             |                         |                  |      |      |    |
| I ALEKSEYW7                                        | -        |                             |                         |                  |      |      |    |
| 7 items                                            |          |                             |                         |                  |      |      |    |

#### 6 Drag your **Excel shortcut** into the SENDTO folder.

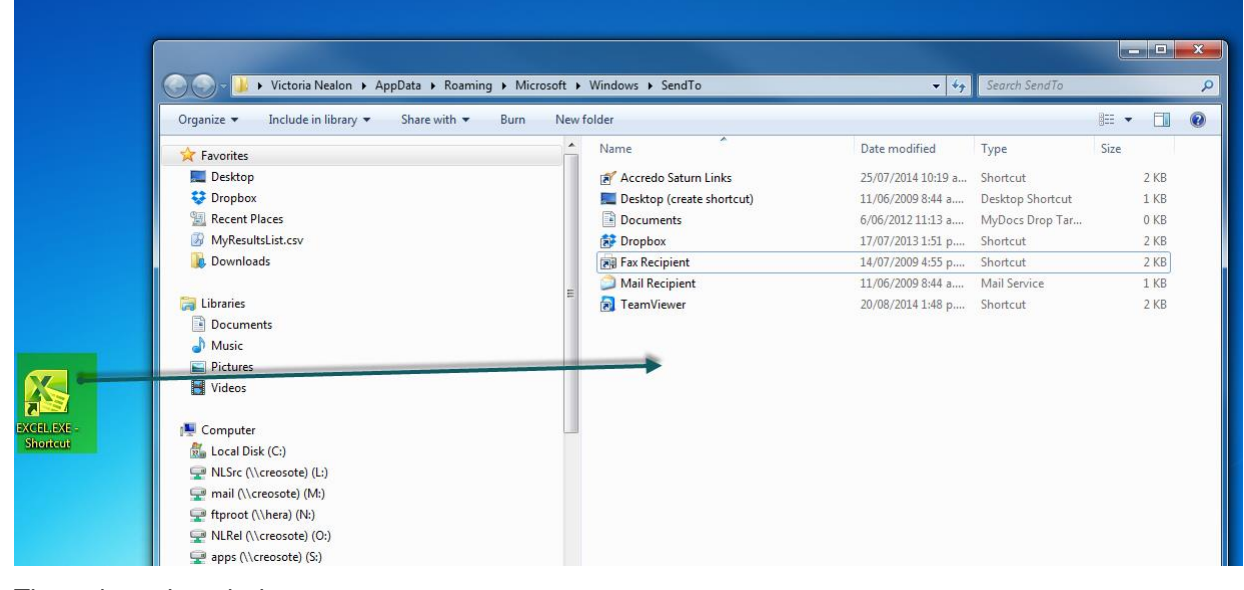

Then close the window.

Next time you need to open an Excel file in its own session, just right click it and click Send To > EXCEL.EXE

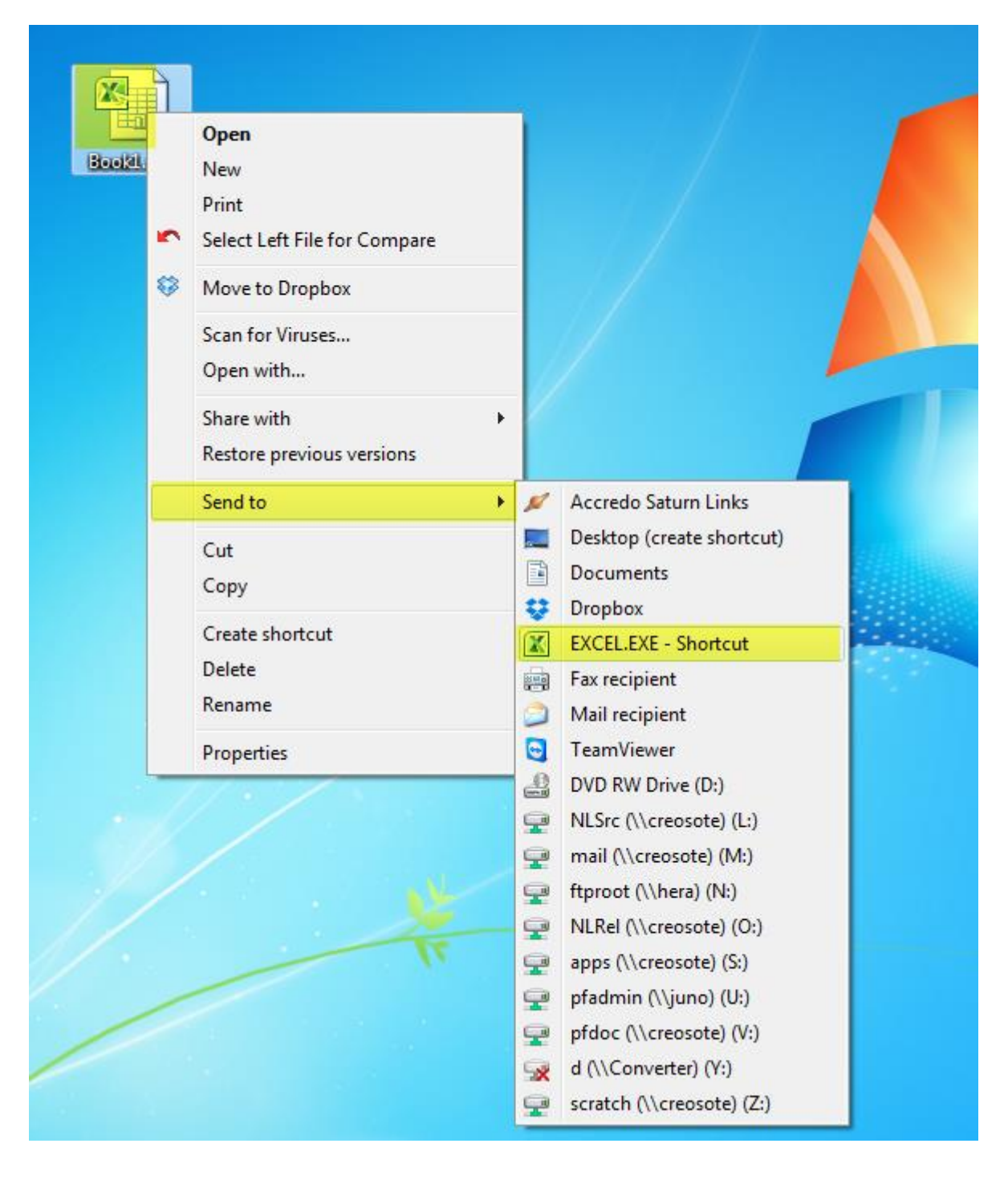